# Melihat Laporan Data Absen

Kartu Pelajar (Absen) adalah produk berbasis hardware (Kartu dan Alat Pendeteksi) yang bisa digunakan oleh Lembaga Pendidikan untuk mendigitalisasi aktifitas Absen siswa.

Ouration 3 minute(s)

# Contents

Step 1 - Buka Dashboard di Browser Step 2 - Pilih Absen Step 3 - Klik Unduh Step 4 - Selesai Comments

# Step 1 - Buka Dashboard di Browser

Silahkan buka Dashboard TKI di browser komputer Anda.

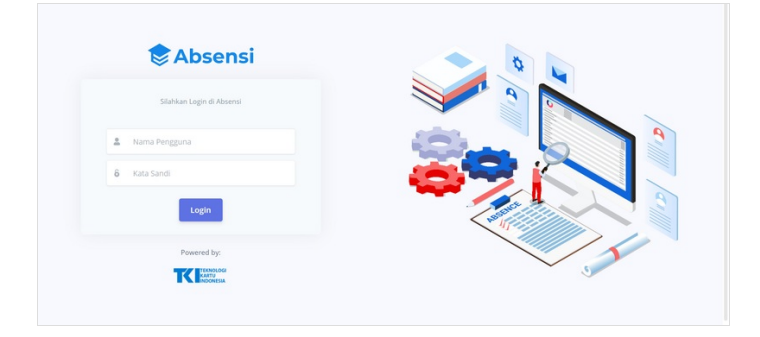

### Step 2 - Pilih Absen

Pilih **Absen** pada menu **Absen & Akses** untuk melihat laporan absen di Lembaga Anda.

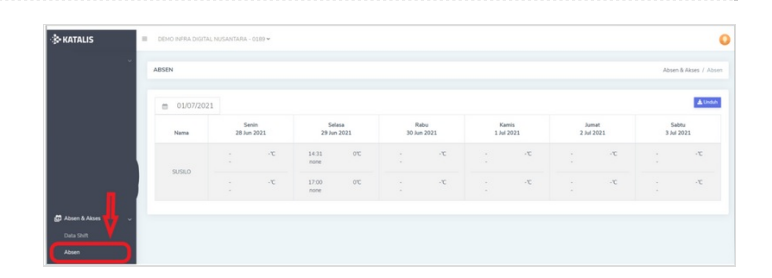

# Step 3 - Klik Unduh

Silahkan klik **Unduh** untuk mendownload hasil data absen siswa pada Dashboard.

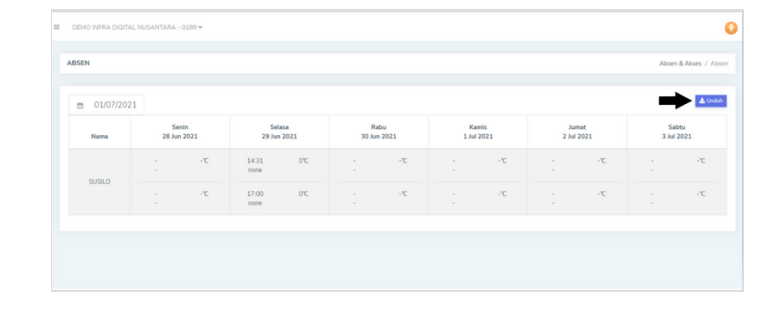

# Step 4 - Selesai

Anda telah berhasil melihat dan mengunduh laporan absensi siswa di Lembaga.